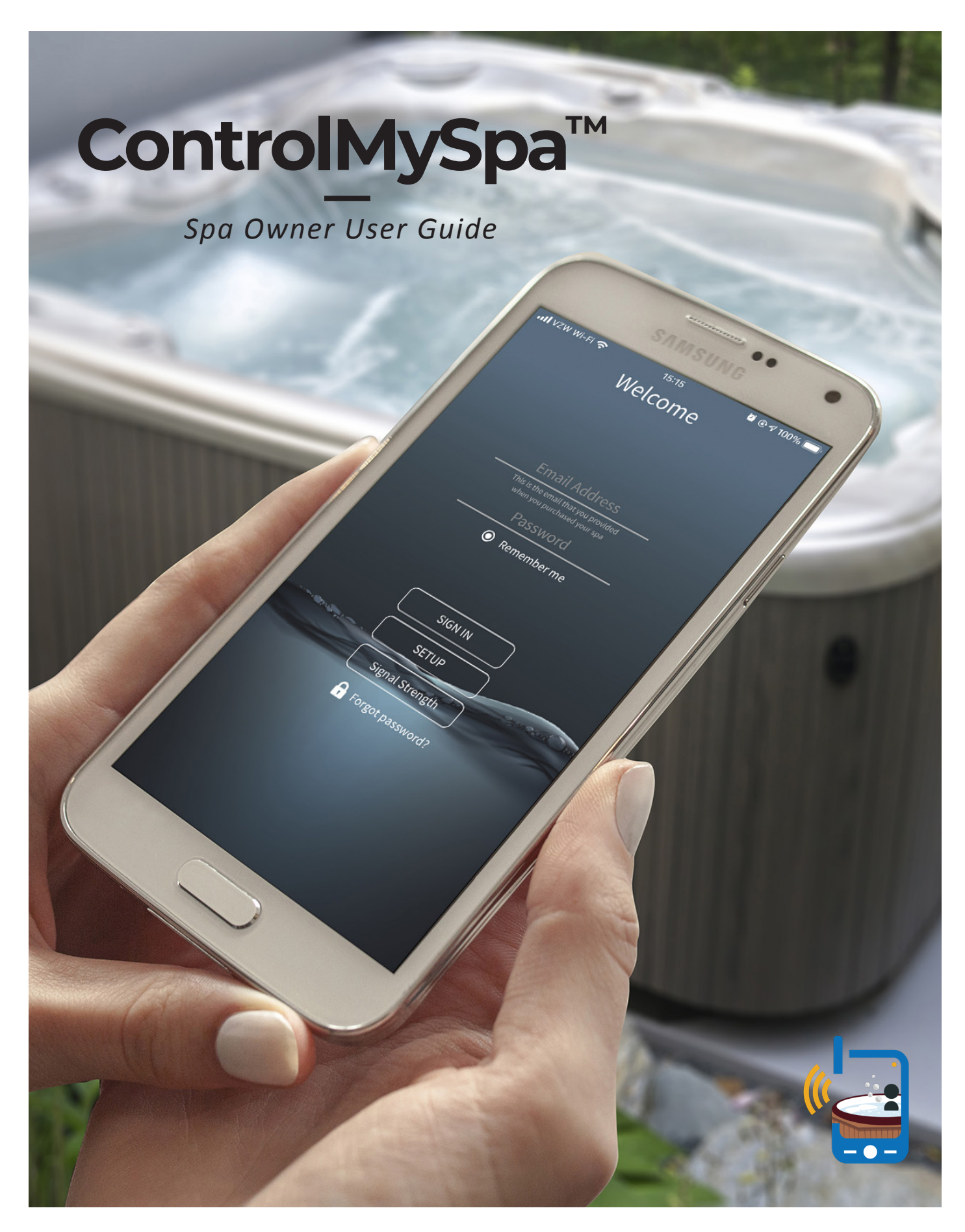

www.balboawater.com/controlmyspa

42315\_Rev. C

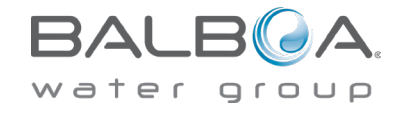

# **TABLE OF CONTENTS**

| 3  | CONTROLMYSPA™ SYSTEM OVERVIEW   01              |
|----|-------------------------------------------------|
| 5  | GATEWAY ULTRA HARDWARE CONNECTIONS   02         |
| 7  | CMS™ CODE OVERVIEW   03                         |
| 9  | SETTING UP THE CONTROLMYSPA™ APP   04           |
| 17 | CONTROLMYSPA™ WEBSITE – SPA OWNER OVERVIEW   05 |
| 20 | INFORMATION MENU   06                           |

ControlMySpa<sup>™</sup> was built to provide the Spa Professionals with real-time access to the tub so you will think you are actually standing next to it. And, for your Customer, peace of mind, new app features, the ability to schedule events and equip smart heating so your spa is ready to go when you are.

# WELCOME TO CONTROLMYSPA<sup>TM</sup> Overview

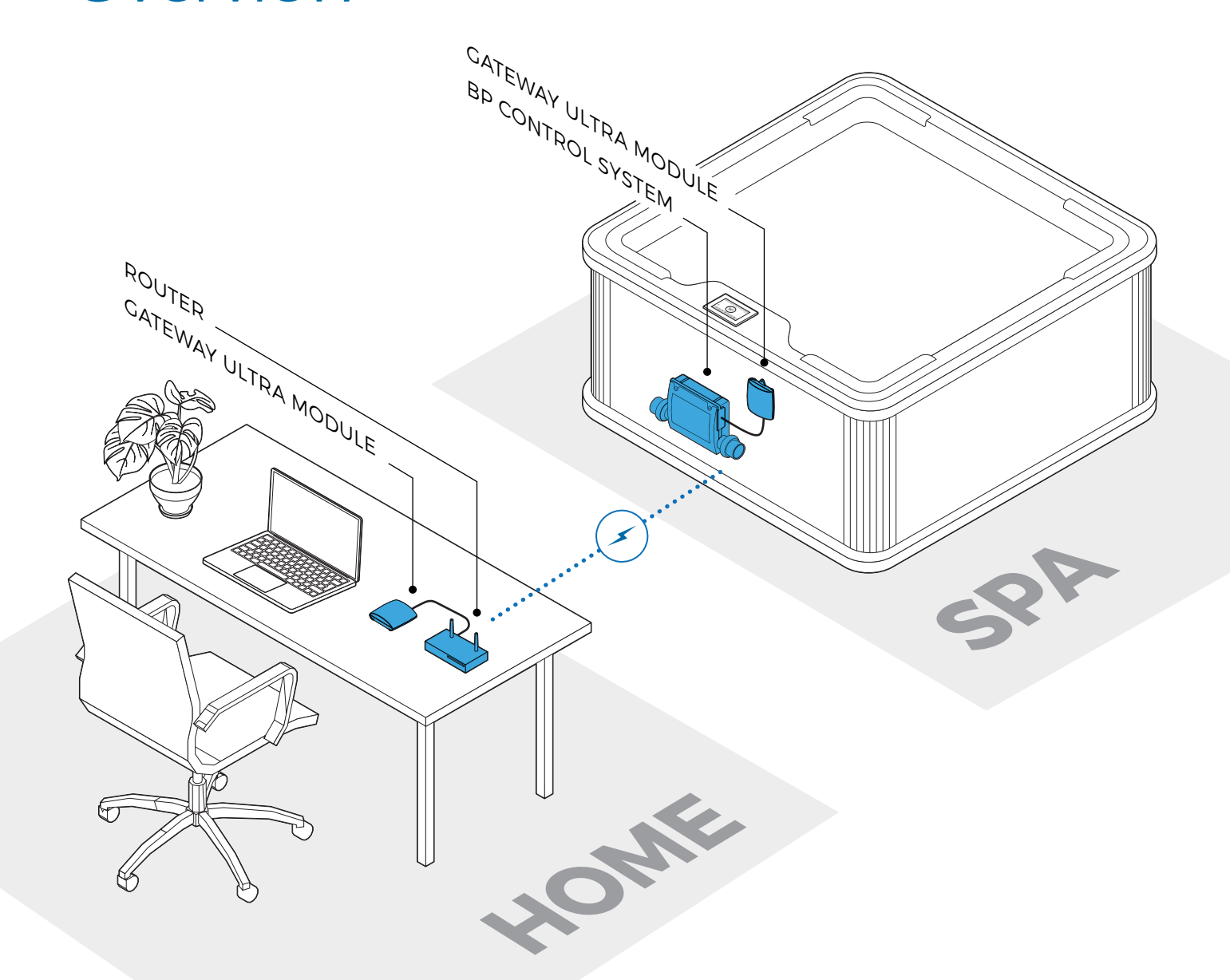

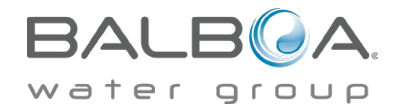

4 ControlMySpa<sup>™</sup> Spa Owner User Guide 42315\_Rev. C

### Control MySpa<sup>TM</sup>

#### **CMS<sup>™</sup> SYSTEM CONSISTS OF:**

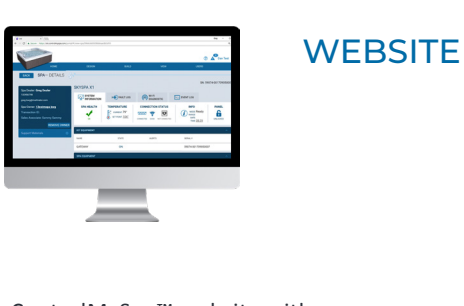

ControlMySpa<sup>™</sup> website with Login and access to spas

#### CMS<sup>™</sup> GATEWAY ULTRA **Modules**

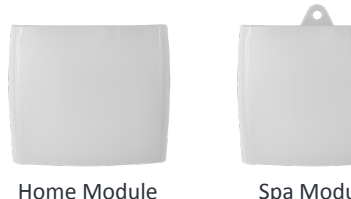

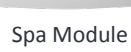

www.balboawater.com/GatewayUltra

#### SMARTPHONE |TABLET

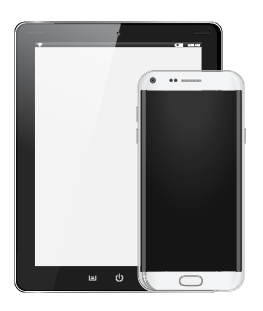

iOS (Apple) ControlMySpa™ mobile app and/or Android ControlMySpa<sup>™</sup> Mobile app

The ControlMySpa™ system consists of:

- ControlMySpa<sup>™</sup> GATEWAY ULTRA installed on a spa/Hot Tub
- · iOS (Apple) ControlMySpa™ mobile app or Android ControlMySpa<sup>™</sup> mobile app
- ControlMySpa<sup>™</sup> website with log-in and access to spas

|                         | al/#/view-spa/5066fa1283888baac | 863d10       |                     |                                                           | 6ng - 0        |
|-------------------------|---------------------------------|--------------|---------------------|-----------------------------------------------------------|----------------|
|                         |                                 |              |                     | 0                                                         | Dan Test       |
| номе                    |                                 |              |                     |                                                           |                |
| BACK SPA-DETAILS        | SKYSPA X1                       |              |                     | SN: 59                                                    | 074-0017090500 |
| Concerns                | SYSTEM<br>INFORMATION           | X FAULT LOG  | MI-FI<br>DIAGNOSTIC | EVENT LOG                                                 |                |
| Temperature             | SPA HEALTH                      | CURRENT: 79" |                     | INFO<br>MODE: Ready<br>RANGE<br>DATE<br>TAKE <u>08:39</u> | PANEL          |
| 104°                    | IOT EQUIPMENT                   |              |                     |                                                           | ^              |
| Conert Temp             | NAME                            | STATE        | ALERTS              | SERIAL #                                                  |                |
|                         | GATEWAY                         | ON           |                     | 59074-00170905000                                         | 7              |
|                         | SPA EQUIPMENT                   |              |                     |                                                           | ^              |
| The desired temperature |                                 |              |                     |                                                           |                |
|                         |                                 |              |                     |                                                           |                |
| 60<br>17 <b>()</b>      |                                 |              |                     |                                                           |                |
| MODE : READY            |                                 |              |                     |                                                           |                |

#### The ControlMySpa™ Logins:

- The iOS or Android ControlMySpa™ apps can only be accessed with an owner log-in
- The ControlMySpa<sup>™</sup> website can be accessed with an owner log-in.

#### **GATEWAY ULTRA Hardware Connections**

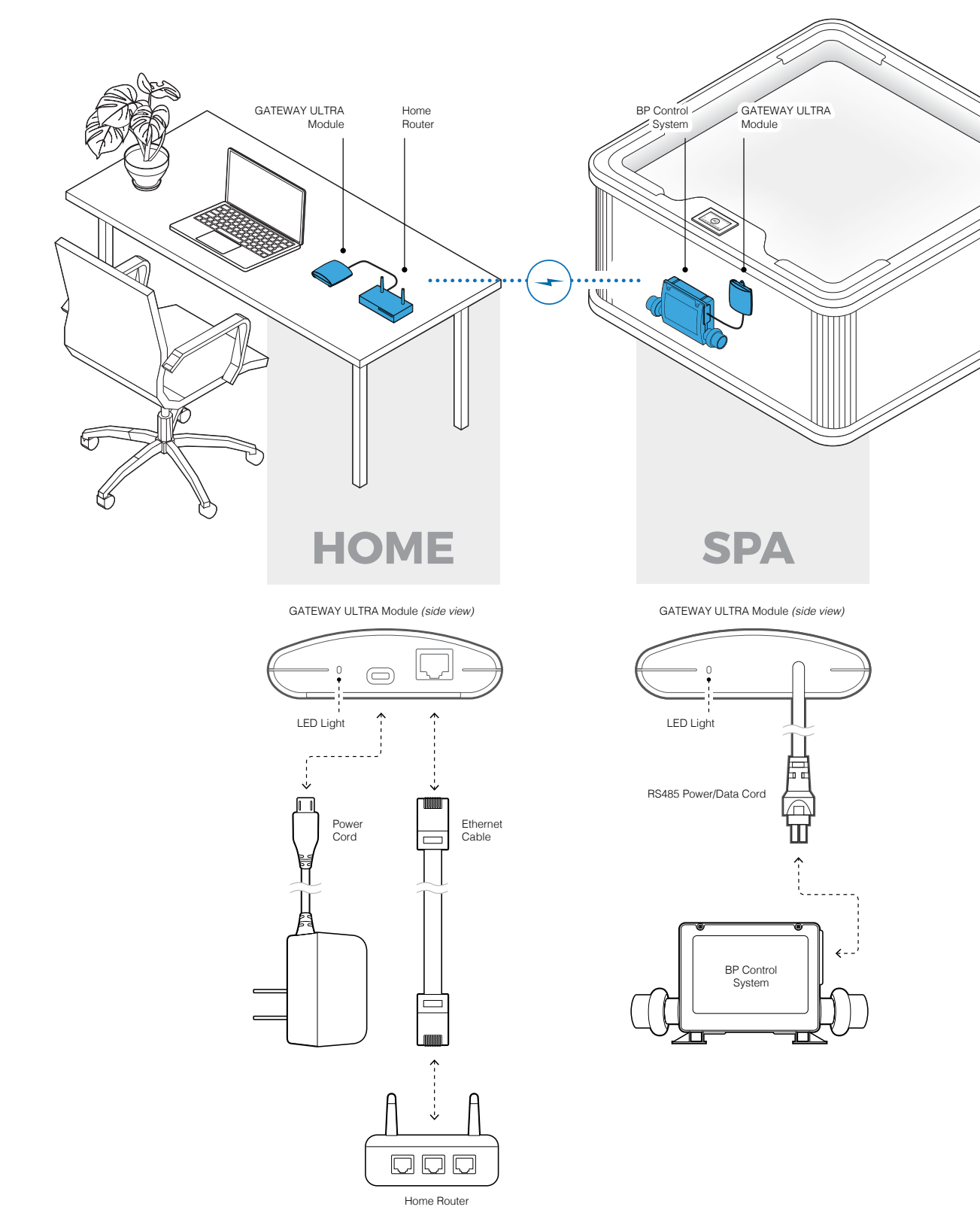

6 ControlMySpa<sup>™</sup> Spa Owner User Guide

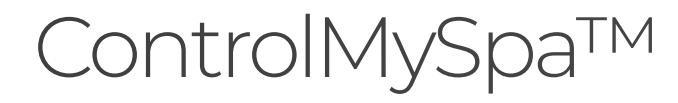

### Connect GATEWAY ULTRA hardware in your home

#### Step 1

Plug the supplied ethernet cable into the home router (A).

#### Step 2

Plug the other end of the ethernet cable into the GATEWAY ULTRA module (B).

#### Step 3

Plug the supplied power cord into the GATEWAY ULTRA module (C).

#### Step 4

Plug the other end of the supplied power cord into wall power (D).

#### LED Light Chart (E)

This chart applies to the home and spa GATEWAY ULTRA modules.

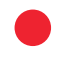

Red - Solid: The GATEWAY ULTRA and the spa are not connected.

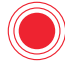

Red - Blinking: Home and spa GATEWAY ULTRA modules are connected, but no connection to the spa controller.

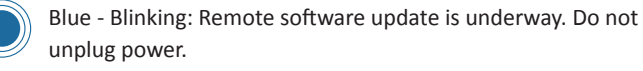

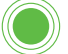

Green - Blinking: CMS<sup>™</sup> GATEWAY ULTRA spa and home modules RF is connected, but no connection to internet.

Green - Solid: Spa successfully connected to internet. No errors.

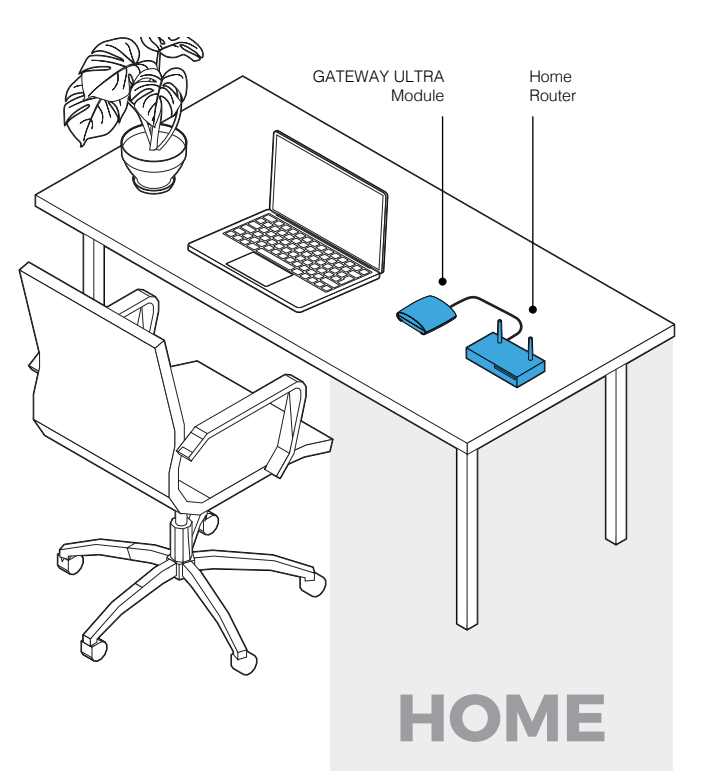

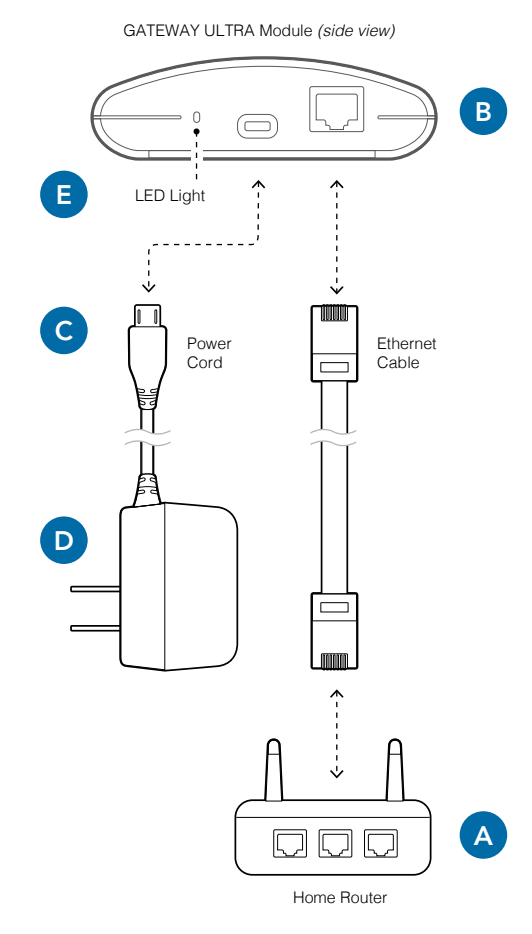

# ControlMySpa™ App for the smart device

FOR IPHONE® OR IPAD® (IOS/APPLE)

Search the Apple iOS App Store for

**"controlmyspa"** Or Use this link: https://goo.gl/j31t1V

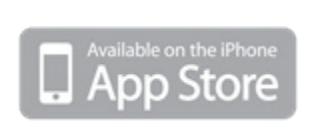

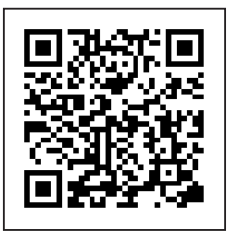

#### FOR ANDROID® PHONES/TABLETS

#### Search Google Play App Store for

#### "controlmyspa"

Or Use this link: https://goo.gl/CG4Yci

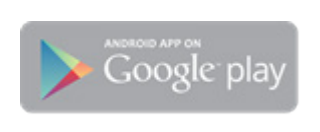

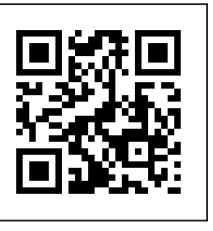

Control your tub from your smart device

### **CMS<sup>™</sup> Code Overview**

#### WHAT IS A CMS<sup>™</sup> CODE?

- CMS<sup>™</sup> Code is an 8 digit letter/number combination that all Spa owners must have to use spas equipped with the ControlMySpa<sup>™</sup> system
   A. The CMS<sup>™</sup> code is obtained from your Dealer.
- Spa owners will need this CMS<sup>™</sup> code to setup and connect their spas in the ControlMySpa<sup>™</sup> database.
- The CMS<sup>™</sup> code connects your spa to your OEM and Dealer for service and support

#### EXAMPLE CMS<sup>™</sup> Code: ABC-12345

**ABC** = 3 letter code unique to each spa Manufacturer or OEM **12345** = 5 number code unique to each spa Dealer or Distributor

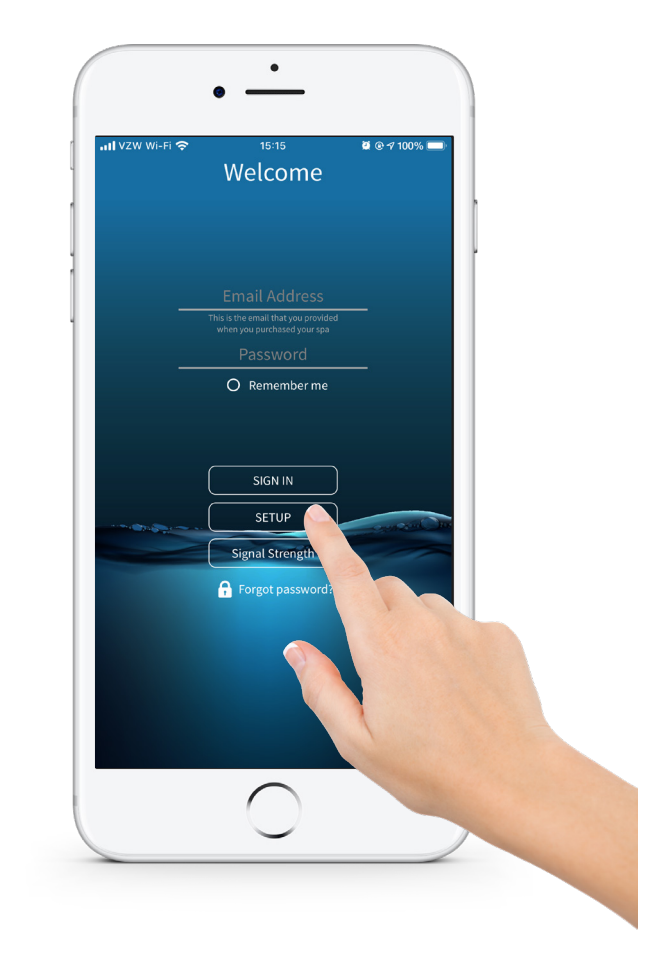

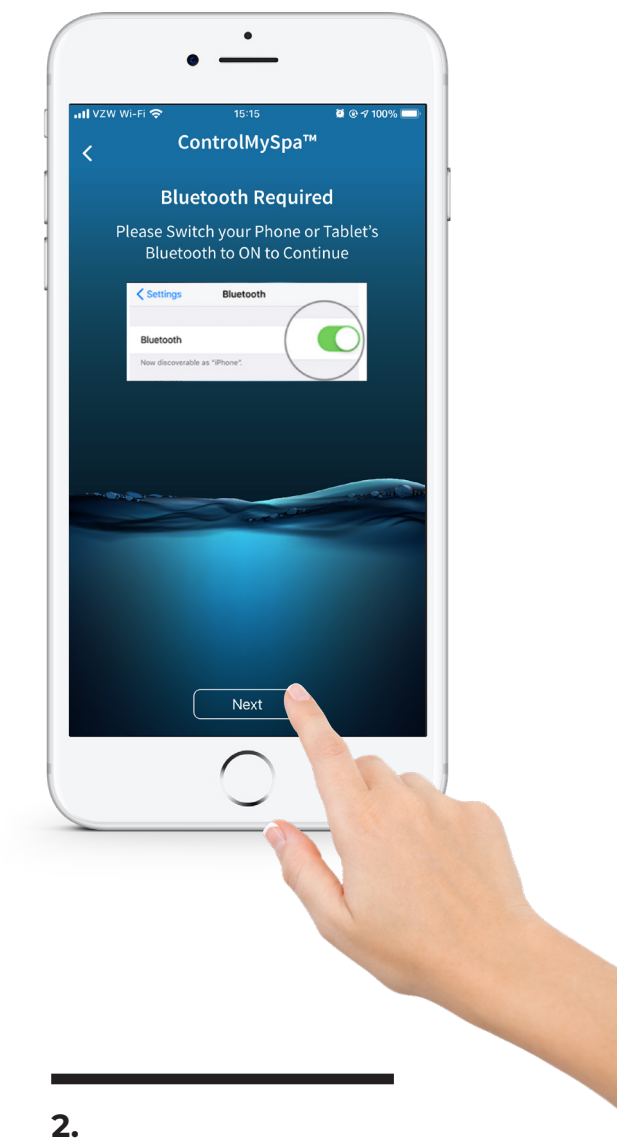

#### 1.

#### Open the app on your smart device

Press "SETUP" on the app.

#### **Press "Next"**

Confirm Bluetooth is ON in the iOS Settings.

#### 42315\_Rev. C

# ControlMySpa™ Setup Spa Owner User Account

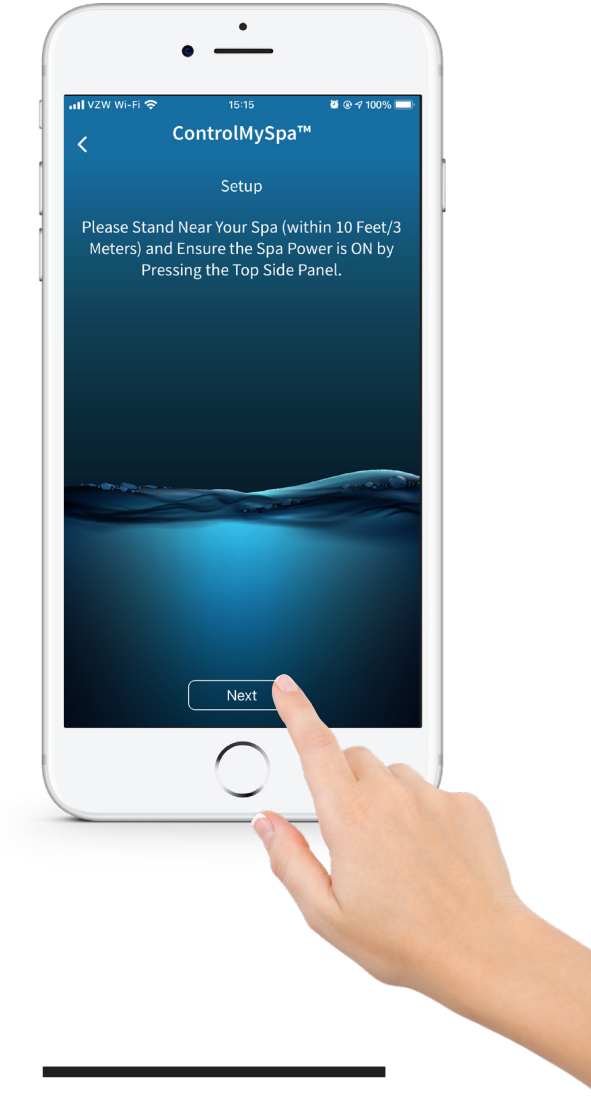

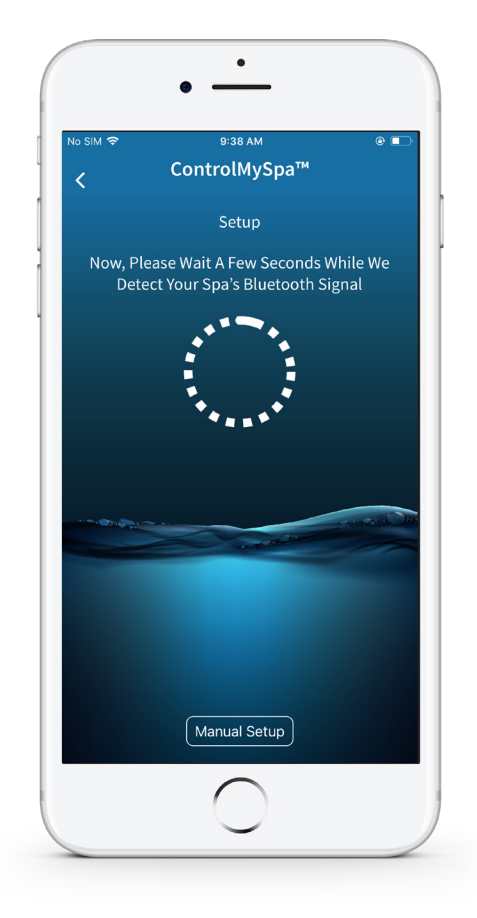

#### 3.

#### Press "Next"

Stand near your spa (within 10 feet/3 meters) and ensure the spa power in ON by pressing the topside panel. If the spa is powered ON, press "Next".

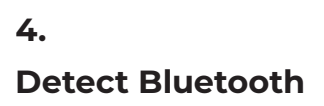

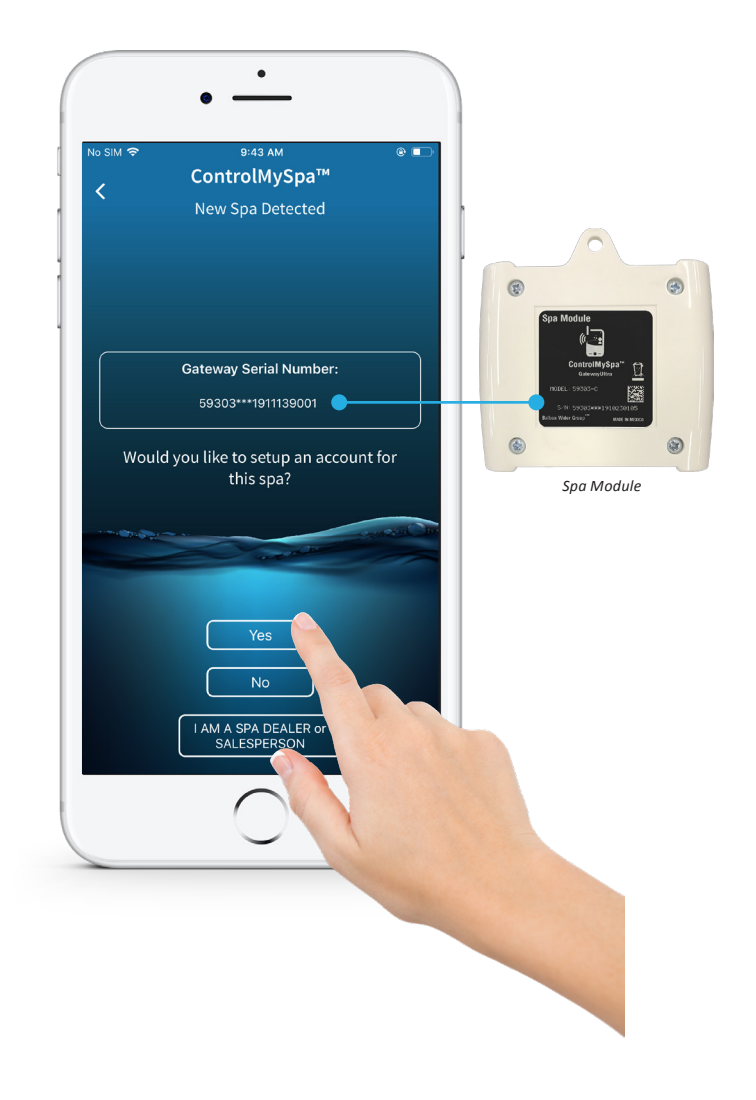

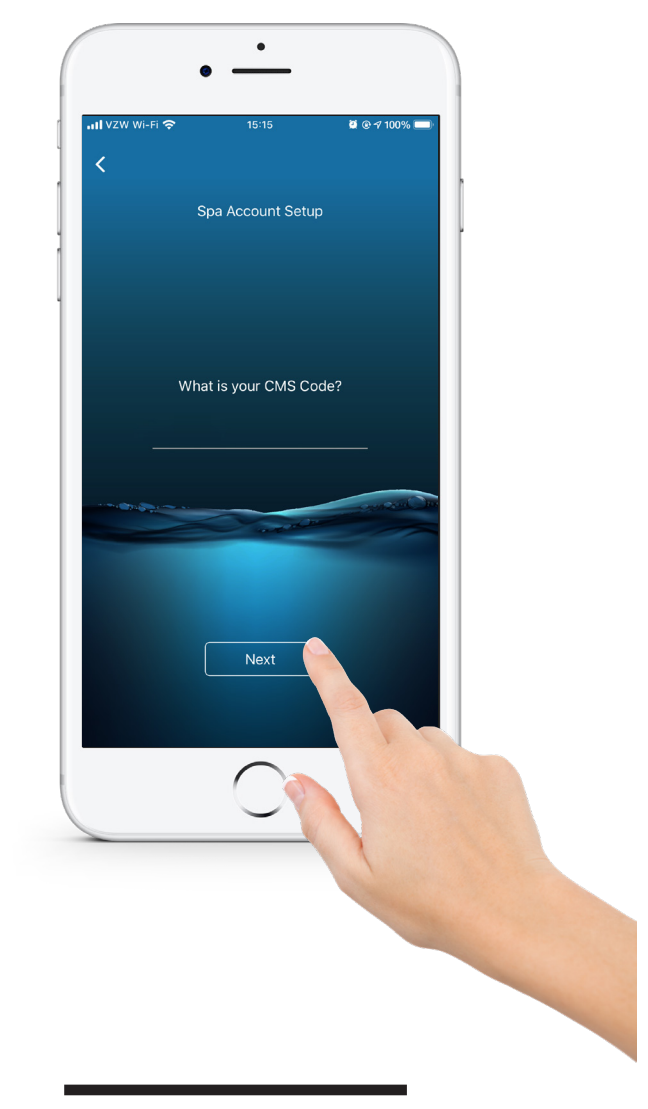

#### 5. Press "Yes"

The serial number in the app should match the serial number on the back of the spa module.

#### 6.

#### Press "Next"

The CMS code is provided by your Dealer. Press "Next".

# **ControlMySpa<sup>тм</sup>** Setup Spa Owner User Account

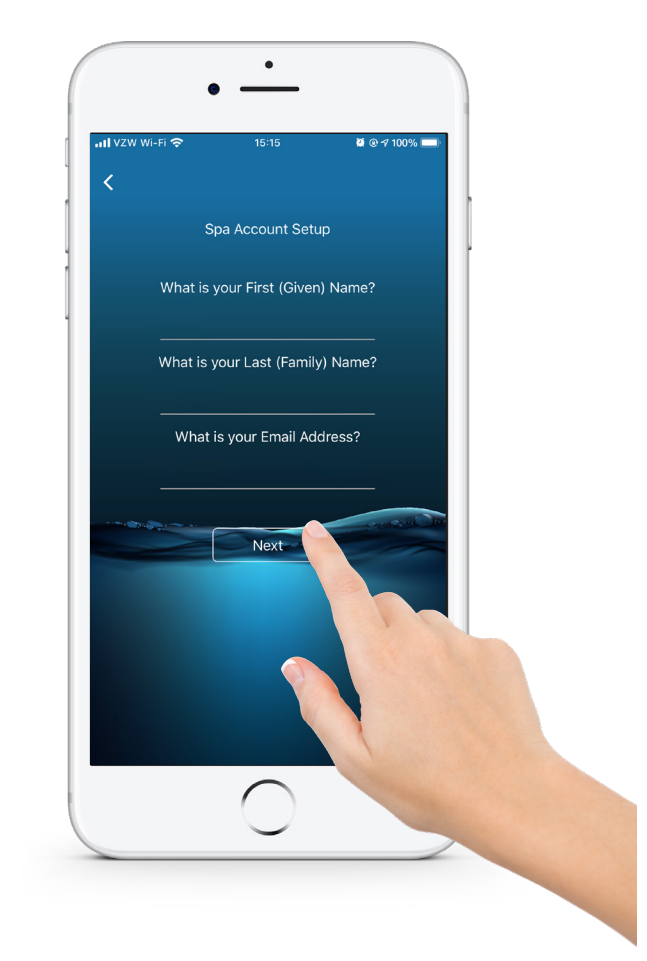

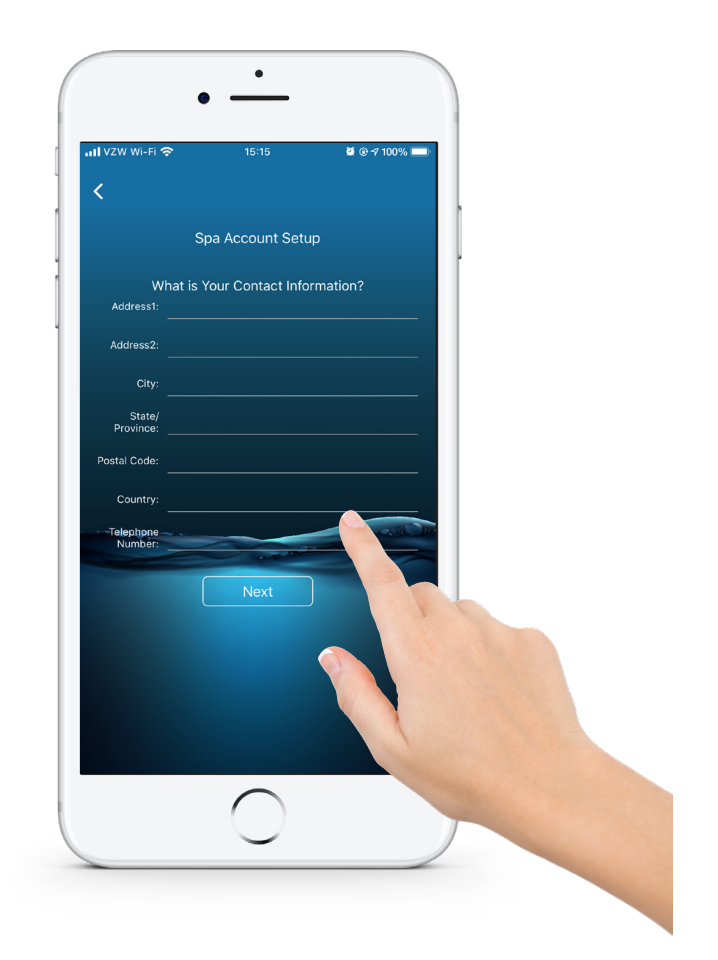

#### 7. Press "Next"

Input information and press "Next".

#### 8. Press "Next"

Input information and press "Next".

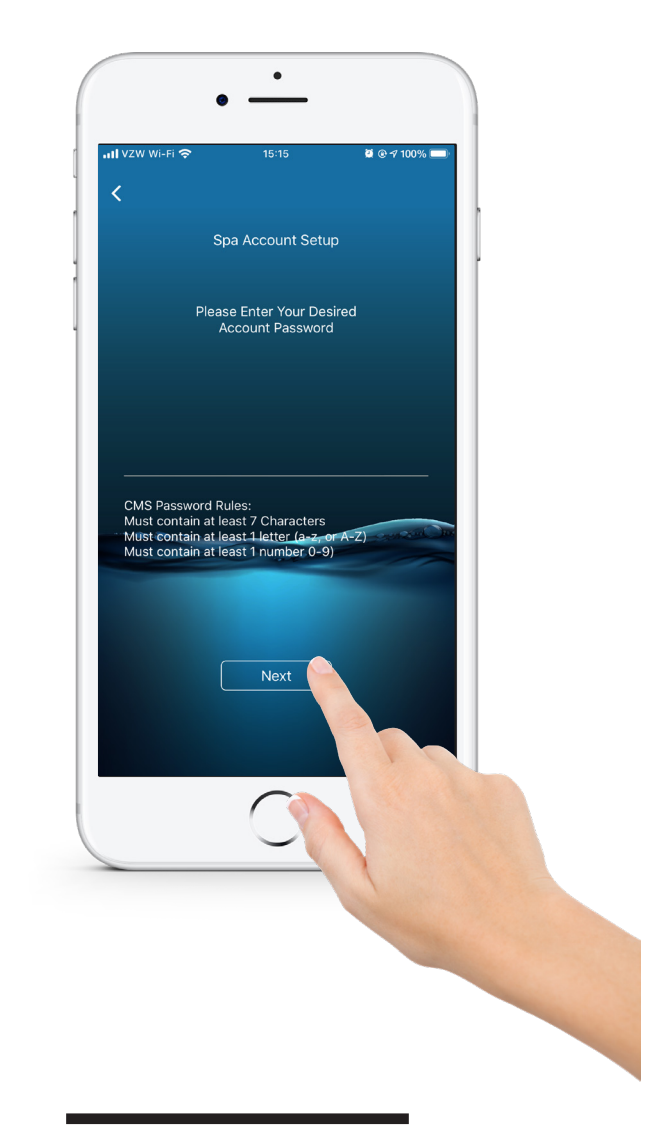

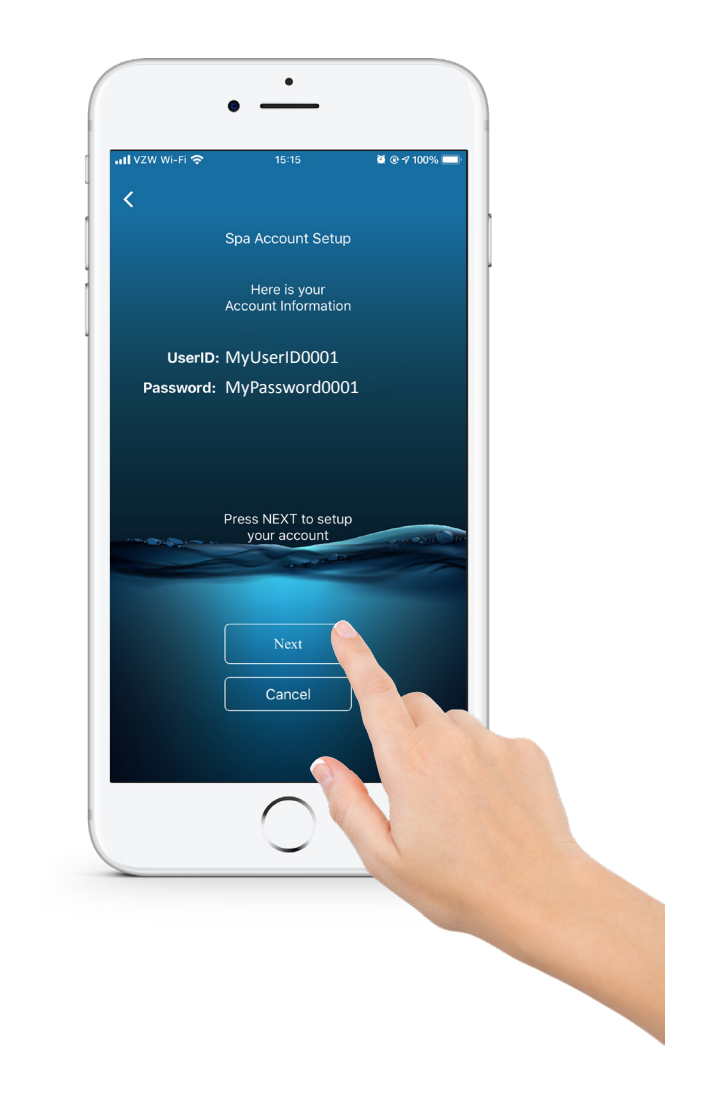

### 9.

#### Press "Next"

Input information and press "Next".

#### 10. Press "Next"

Your UserID and password will appear. Press "Next".

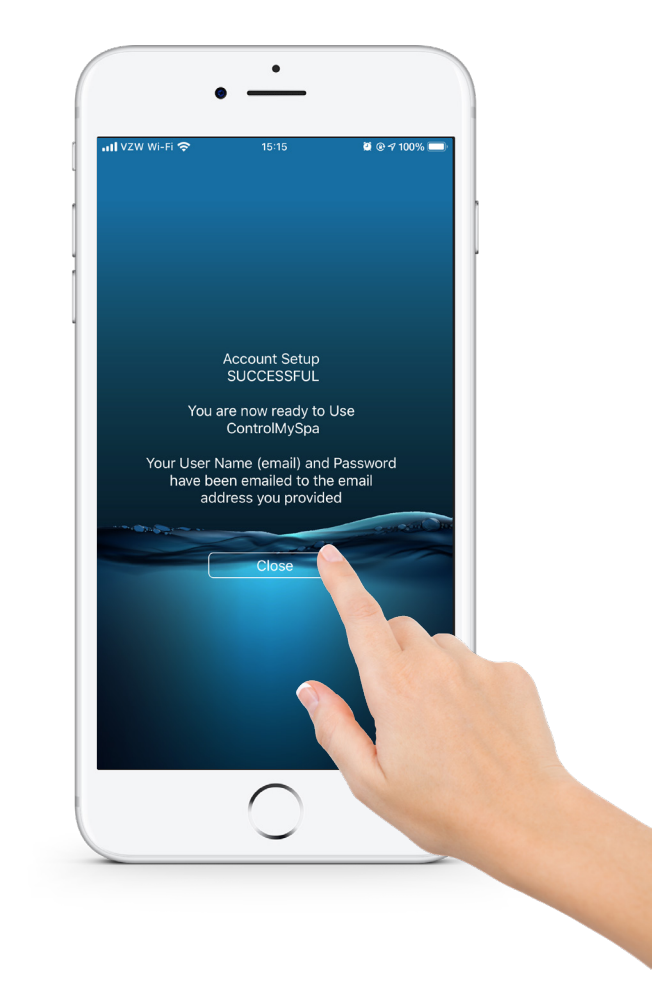

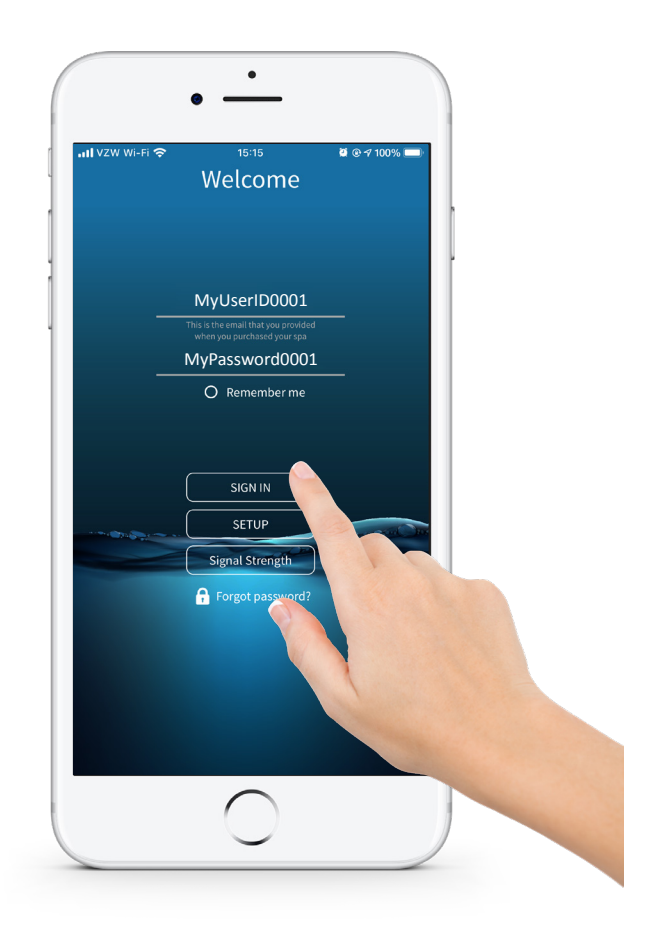

#### 11. Press "Close"

#### 12.

#### Press "SIGN IN"

Input your email address, password and press "SIGN IN".

### SUCCESS! YOUR ACCOUNT IS SETUP, AND YOU CAN CONTROL YOUR SPA WITH THE CMS APP.

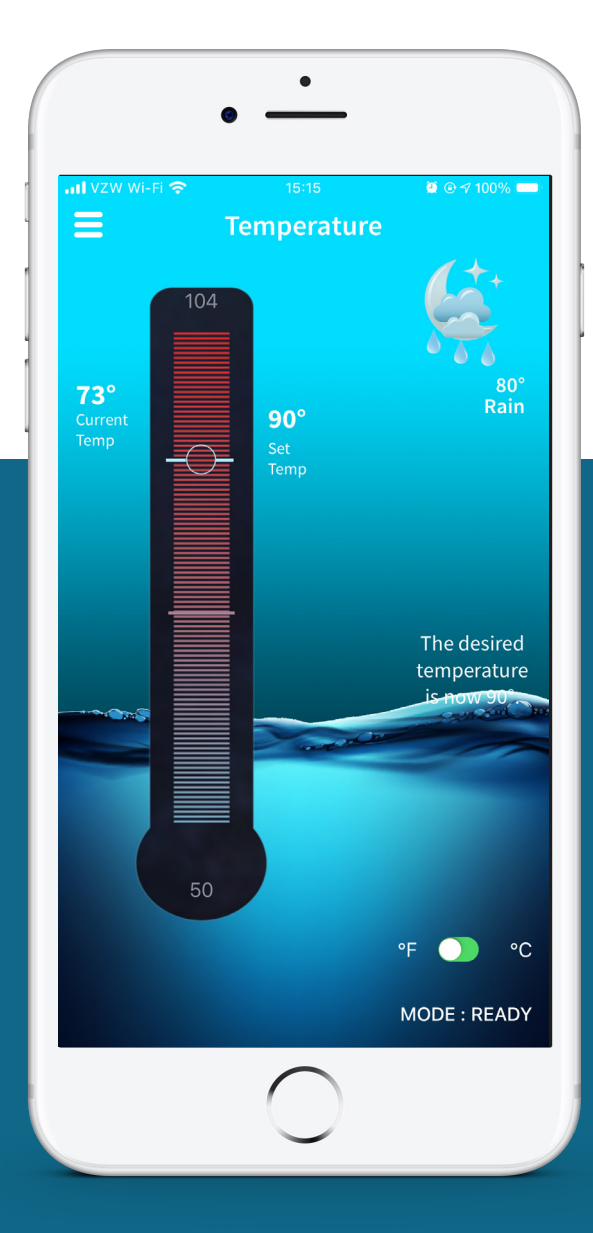

### ControlMySpa™ Spa Owner Account Password

#### THE USER ACCOUNT EMAIL WILL RECEIVE AN AUTOMATED EMAIL:

At the e-mail address provided in the set-up, this email provides the new user their **LOG-IN** and **PASSWORD**.

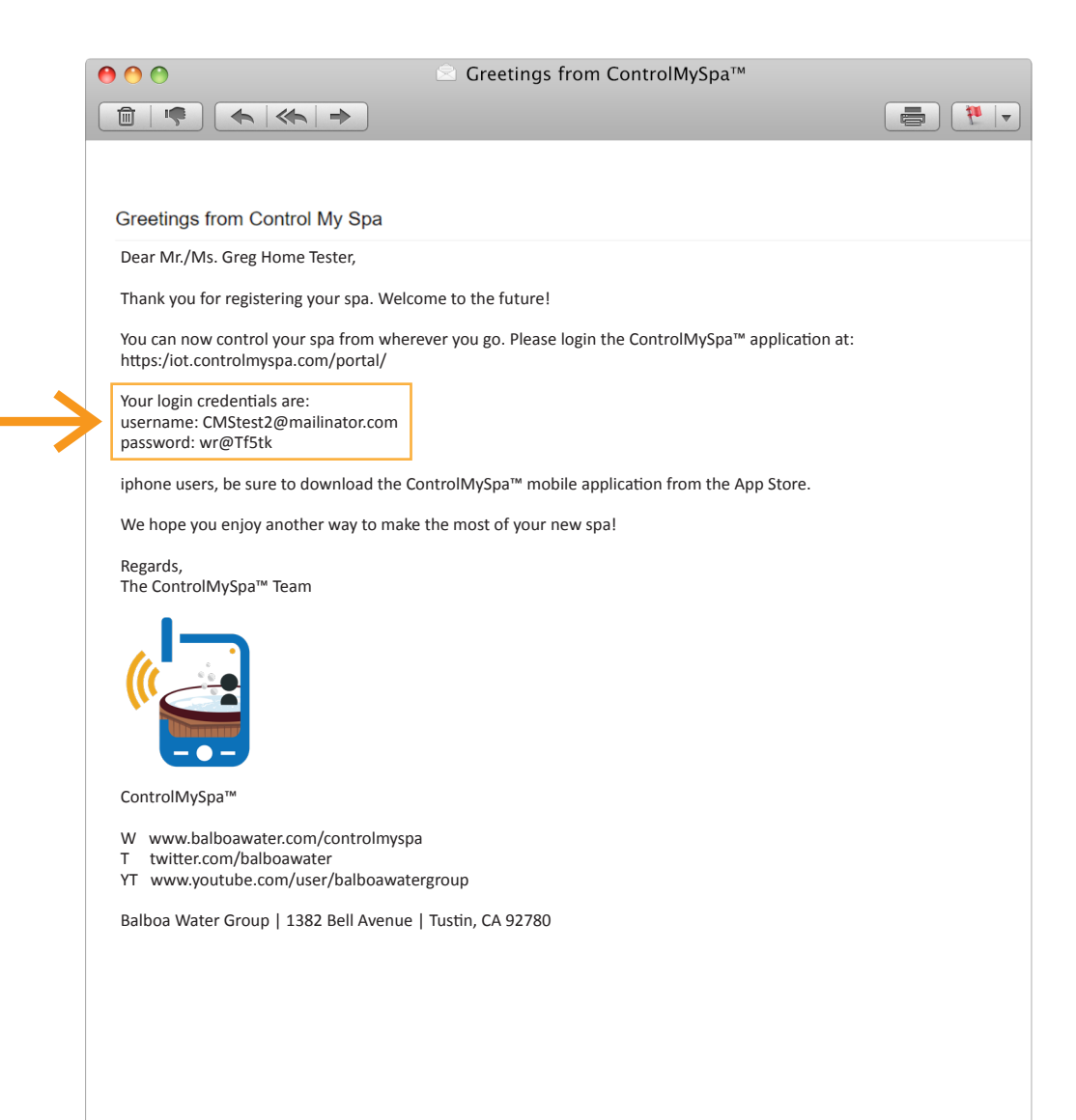

# ControlMySpa<sup>тм</sup> Website Overview

### **SPA OWNER**

### Spa Owner Overview

|                          | 0.*                                                                                              |                                  |
|--------------------------|--------------------------------------------------------------------------------------------------|----------------------------------|
|                          | WELCOME!                                                                                         |                                  |
|                          | Email   Password   I   Remember me   Please read the Terms of Service   Login   Forgot password? | anono                            |
|                          |                                                                                                  |                                  |
|                          | Ć                                                                                                |                                  |
| <b>01.</b><br>Web Portal |                                                                                                  |                                  |
| Login                    | https://controlmyspa.com                                                                         |                                  |
| •<br>You                 | <b>Login &amp; Password</b><br>Go to <u>https://controlmyspa.com</u> on a computer or tablet w   | eb browser.<br>Inputer or tablet |

• Google Chrome browser is recommended, but works with most other browser

### Spa Owner Overview

| ammy Spas<br>Dealer                                                                        |                |             |                    |                                           |                                       |                      |
|--------------------------------------------------------------------------------------------|----------------|-------------|--------------------|-------------------------------------------|---------------------------------------|----------------------|
| Dealer                                                                                     |                |             |                    |                                           |                                       | (?) Greg Home Tester |
|                                                                                            |                |             |                    |                                           |                                       |                      |
| SPA-DETAILS                                                                                |                |             |                    |                                           |                                       |                      |
|                                                                                            | DEFAULT SPA DE | AULT SPA    |                    | SN: 59                                    | 086***1804270002                      |                      |
| Spa Dealer: Sammy Spas Dealer<br>and                                                       | SYSTEM         |             |                    |                                           |                                       |                      |
| sammya pandwaler gimail nator.com                                                          |                | TEMPERATURE | CONSIGNTION STATUS | 1450                                      | 0.110                                 |                      |
| pa Owner: <u>Greg nome Tenter</u><br>Transaction ID:<br>Sales Associate: Dealer Sammy Spas | spa neo∟n<br>≪ | CLARENT 71* |                    | Moce Ready<br>RANGE<br>OATE<br>THUS 21:19 | UNLOOKED                              |                      |
| Support Materials                                                                          | IOT EQUIPMENT  |             |                    |                                           | A                                     |                      |
|                                                                                            | NAME           | STATE       | ALERTS             | SERLAL #                                  |                                       |                      |
|                                                                                            | GATEWAY        | ON          |                    | 59086***1804270002                        |                                       |                      |
|                                                                                            | SPA EQUIPMENT  |             |                    | and the second second                     | A                                     |                      |
|                                                                                            | NAME           | STATE       | ALERTS             | SERIAL #                                  |                                       |                      |
|                                                                                            | Light 1        | 0           |                    |                                           |                                       |                      |
|                                                                                            | Ozone          | 0           |                    |                                           |                                       |                      |
|                                                                                            | Pump 1         | 0           |                    |                                           |                                       |                      |
|                                                                                            | Pump 2         | 0           |                    |                                           |                                       |                      |
|                                                                                            | Pump 3         | 0           |                    |                                           |                                       |                      |
|                                                                                            | Bp pack        | ON          |                    | 59086***1804270002                        |                                       |                      |
|                                                                                            | Heater         | ON          |                    |                                           |                                       |                      |
|                                                                                            | FILTERS        |             |                    |                                           | · · · · · · · · · · · · · · · · · · · |                      |
|                                                                                            | NAME           | STATE       | ALERTS             | 5631.01. #                                |                                       |                      |
|                                                                                            | Filter         | 0           |                    |                                           |                                       |                      |
|                                                                                            |                |             |                    |                                           |                                       |                      |
|                                                                                            |                |             |                    |                                           |                                       |                      |
|                                                                                            |                |             |                    |                                           |                                       |                      |
|                                                                                            |                |             |                    |                                           |                                       |                      |
|                                                                                            |                |             |                    | -                                         |                                       |                      |
|                                                                                            |                |             |                    |                                           |                                       |                      |
|                                                                                            |                |             |                    |                                           |                                       |                      |
|                                                                                            |                |             |                    |                                           |                                       |                      |
|                                                                                            |                |             |                    |                                           |                                       |                      |

#### **SPA VIEW PAGE**

### The Information Menu

#### **CONTROLMYSPA™ SUPPORT**

#### Trademark | Patent Notices

The iPhone®, iOS®, iPod® and iPad® are a registered trademark of Apple Inc. The iPhone®, iOS®, iPod® touch and iPad® are a trademark of Apple Inc., registered in the U.S. and other countries.

©Samsung Telecommunications America, LLC ("Samsung"). Samsung, Galaxy S, Super AMOLED, and AllShare are all trademarks of Samsung Electronics Co., Ltd. and/or its related entities. Other company names, product names and marks mentioned herein are the property of their respective owners and may be trademarks or registered trademarks. Appearance of device may vary.

Wi-Fi®, the Wi-Fi CERTIFIED logo, and the Wi-Fi logo are registered trademarks of the Wi-Fi Alliance.

Google, Google Play and other marks are trademarks of Google, Inc.

CMS, ControlMySpa™, BALBOA WATER GROUP and the stylized logo are registered trademarks or applications applied for in the US Patent & Trademark Office. All rights reserved. All other product or service names are the property of their respective owners.

Products are covered under one of more

of the following US Patents: 5332944, 5361215, 5550753, 5559720, 5,883,459, 6282370, 6590188, 7030343, 7, 417, 834 B2 & Canadian Pt 2342614 plus others. Other patents both foreign and domestic applied for and pending.

#### Compatibility

**Apple iOS** 

The iOS® app version requires iOS 9.0 or later. Compatible with iPhone, iPad, and iPod touch.

Android

Requires Android 4.0 and up

#### INTELLECTUAL PROPERTY ADVISEMENT

All Intellectual property, as defined below, owned by or which is otherwise the property of Balboa Water Group or its respective suppliers relating to the Balboa Water Group BP Spa Control Systems, including but not limited to, accessories, parts, or software relating to the "System", is proprietary to Balboa Water Group and protected under federal laws, state laws, and international treaty provisions. Intellectual Property includes, but is not limited to, inventions (patentable or unpatentable), patents, trade secrets, copyrights, software, computer programs, and related documentation, and other works of authorship. You may not infringe or otherwise violate the rights secured by the Intellectual Property. Moreover, you agree that you will not (and will not attempt to) modify, prepare derivative works of, reverse engineer, decompile, disassemble, or otherwise attempt to create source code from the software. No title to or ownership in the Intellectual Property is transferred to you. All applicable rights of the Intellectual Property shall remain with Balboa Water Group and its suppliers.

<sup>1119</sup> CMS<sup>™</sup> USER GUIDE: SPA OWNER

<sup>©2019</sup> Balboa Water Group. Single Source Solution. All rights reserved.

<sup>3030</sup> Airway Avenue | Costa Mesa, CA 92626 | p 714.384.0384 | www.balboawater.com/controlmyspa Specifications subject to change without notice.

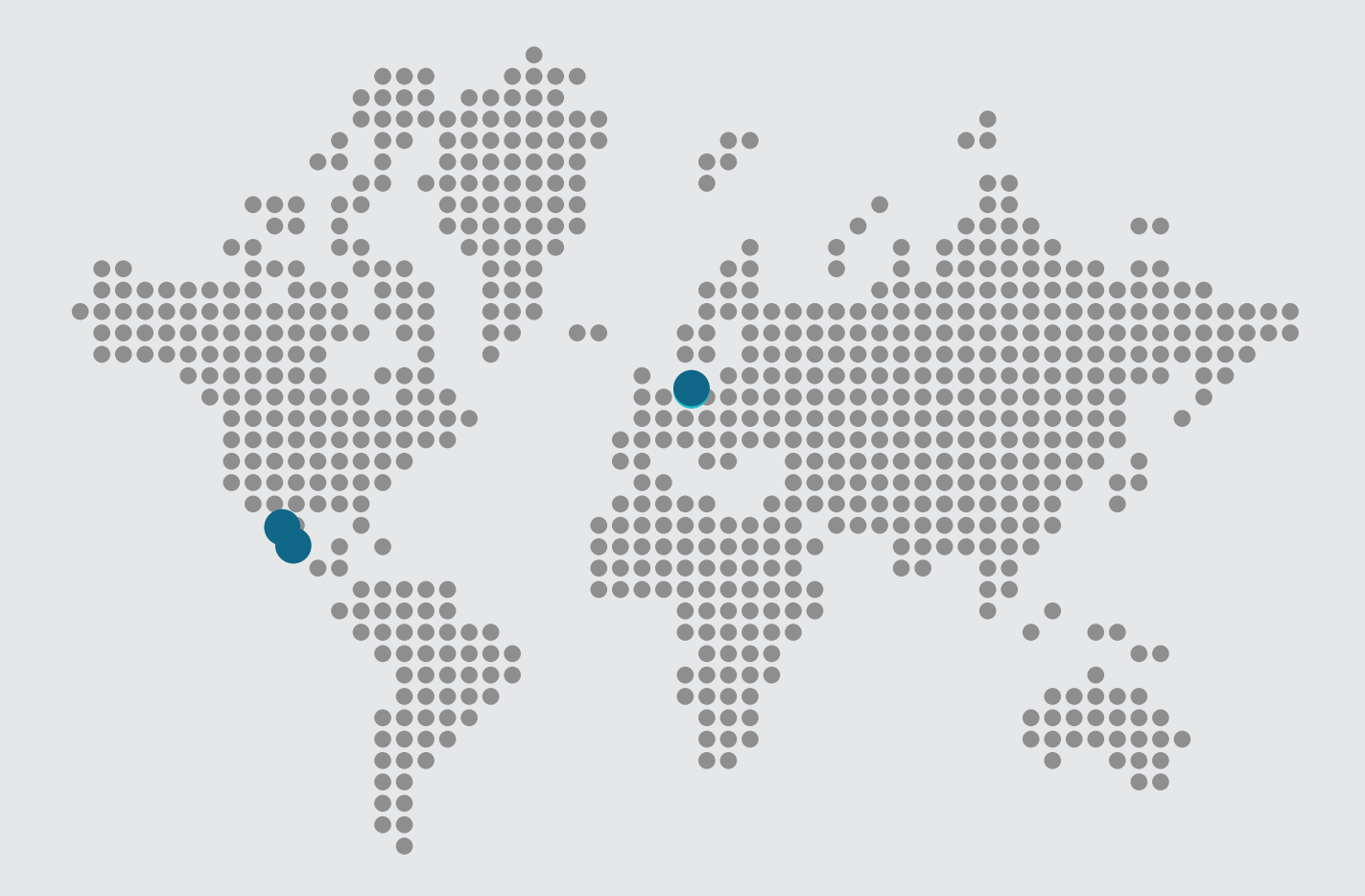

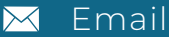

info@balboawater.com

#### Phone

**P**: + 714.384.0384 Customer Service is available:

M — T 7:30AM to 7:00PM F — 7:30AM to 5:00PM PT

#### Corporate Office

Balboa Water Group 3030 Airway Avenue Costa Mesa, CA 92626

#### **MEXICO OPERATIONS**

Balboa Water Group Aguila Azteca 6011 Baja Maq. El Aquila Mexico 22221

#### EUROPEAN OPERATIONS

Balboa Water Group Hydroair International ApS Roustvej 50 DK-6800 Varde